## **BY-2518**

# 线路参数测试仪

使用说明书

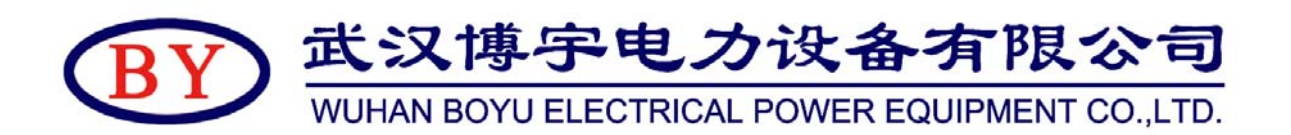

#### 尊敬的顾客

感谢您购买本公司线路参数测试仪。在您初次使用该产品前,请您详细地阅读本使用说明书,将可 帮助您熟练地使用本仪器。

> 我们的宗旨是不断地改进和完善公司的产品,因此您所使用的产品可能与使 用说明书有少许的差别。如果有改动的话,我们会用附页方式告知,敬请谅 解!您有不清楚之处,请与公司售后服务部联络,我们定会满足您的要求。

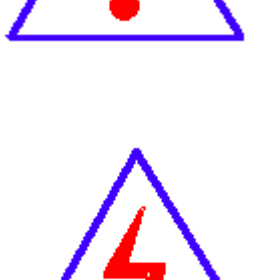

由于输入输出端子、测试柱等均有可能带电压,您在插拔 测试线、电源插座时,会产生电火花,小心电击,避免触 电危险,注意人身安全!

#### 慎重保证

本公司生产的产品,在发货之日起三个月内,如产品出现缺陷,实行 包换。一年内如产品出现缺陷,实行免费维修。一年以上如产品出现缺陷, 实行有偿终身维修。

#### ◆ 安全要求

请阅读下列安全注意事项,以免人身伤害,并防止本产品或与其相连接的任何其它产品受到损坏。 为了避免可能发生的危险,本产品只可在规定的范围内使用。

只有合格的技术人员才可执行维修。

#### —防止火灾或人身伤害

使用适当的电源线。只可使用本产品专用、并且符合本产品规格的电源线。

正确地连接和断开。当测试导线与带电端子连接时,请勿随意连接或断开测试导线。

**产品接地。**本产品除通过电源线接地导线接地外,产品外壳的接地柱必须接地。为了防止电击,接 地导体必须与地面相连。在与本产品输入或输出终端连接前,应确保本产品已正确接地。

**注意所有终端的额定值。**为了防止火灾或电击危险,请注意本产品的所有额定值和标记。在对本 产品进行连接之前,请阅读本产品使用说明书,以便进一步了解有关额定值的信息。

请勿在无仪器盖板时操作。如盖板或面板已卸下,请勿操作本产品。

使用适当的保险丝。只可使用符合本产品规定类型和额定值的保险丝。

避免接触裸露电路和带电金属。产品有电时,请勿触摸裸露的接点和部位。

**在有可疑的故障时,请勿操作。**如怀疑本产品有损坏,请本公司维修人员进行检查,切勿继续操 作。

请勿在潮湿环境下操作。

请勿在易爆环境中操作。

保持产品表面清洁和干燥。

#### 一安全术语

警告:警告字句指出可能造成人身伤亡的状况或做法。

**小心**:小心字句指出可能造成本产品或其它财产损坏的状况或做法。

目

录

| 目   | 录IV       |
|-----|-----------|
|     |           |
| —,  | ,功能特性     |
| 二,  | 主要技术指标    |
| 三、  | 面板说明      |
| 四、  | 操作说明      |
| 1,  | 键盘使用方法1-  |
| 2,  | 主界面介绍2-   |
| 3、  | 正序阻抗测试2-  |
| 4、  | 零序阻抗测试3-  |
| 5、  | 线间阻抗测试4-  |
| 6,  | 线地阻抗测试4-  |
| 7、  | 互感阻抗测试5-  |
| 8,  | 正序电容测试6-  |
| 9、  | 零序电容测试7-  |
| 10, | 线间电容测试7-  |
| 11, | 线地电容测试    |
| 12  | 系统设置说明10- |
| 附述  | 录         |
| 1,  | 试验接线图11-  |
| 2,  | 参数说明15-   |
| 3、  | 仪器检定方法    |
| 4、  | 常见故障排除16- |

#### 一、功能特性

变压器损耗参数线路参数综合测试仪,是专门用于变压器损耗参数、线路工频参数测试的仪器。该仪器设计精巧,性能优越,功能强大,内部采用先进的多 A/D 同步交流采样及数字信号处理技术,成功解决了多路信号同步测量和计算的难题。仪器采用大屏幕液晶显示,中文菜单提示,操作简单,配备高速热敏打印机,并设计有存储功能,方便数据的存储和打印。仪器体积小、重量轻,便于携带,现场使用极为方便,大大减轻了试验人员的劳动强度,提高了工作效率。

#### 二、主要技术指标

- 1. 电压测量范围: AC 25V~500V
- 2. 电流测量范围: AC 0.025A~50A
- 测量精度:电压、电流、阻抗等:0.2级 功率:功率因数>0.1:0.5级

功率因数≤0.1:1级

- 4. 环境温度: -10℃~50℃
- 5. 相对湿度: 当温度为 25℃时不大于 90% (无凝露)
- 6. 工作电源: AC 220V±10% 50Hz±1Hz
- 7. 外形尺寸: 360mm×260mm×160mm
- 8. 仪器重量: 6kg
- 三、面板说明

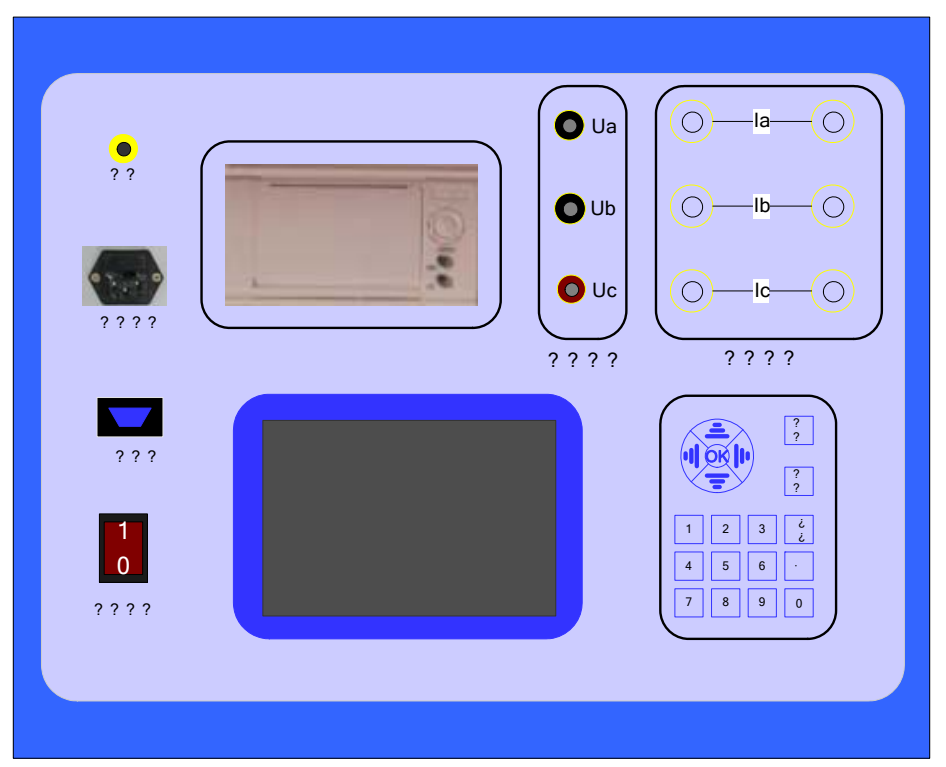

上面一排从左至右为:

接地柱、电源插座、打印机、电压测量端子、电流输入端子、电流输出端子; 下面一排从左至右为:

通信口、电源开关、液晶屏、数字键盘;

- 四、操作说明
- 1、键盘使用方法

"OK"键选择当前的输入,"取消"可以消除刚才的错误输入,"↑""↓""←""→"则可以方便的

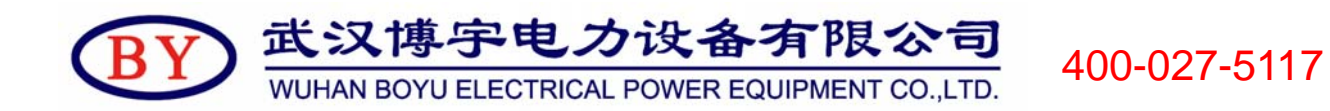

实现光标的移动。"切换"键为备用键。键盘的下方为 0~9 的数据键,在数据输入时,通过这些数字键可以方便的输入数据。

#### 2、主界面介绍

开机后即可显示如图1所示下主功能界面:

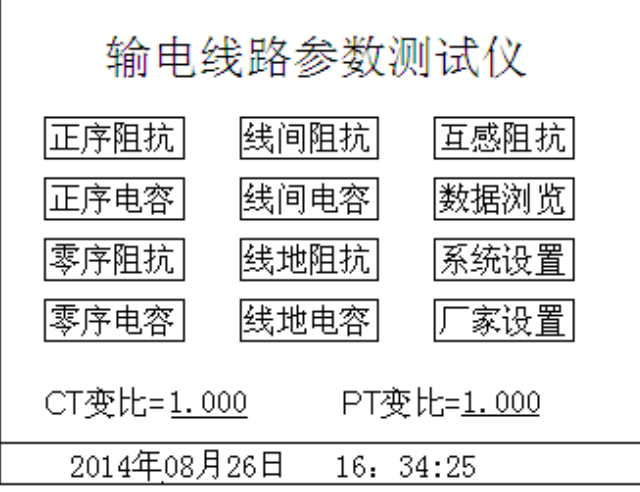

#### 图1 主功能界面

"CT变比"和"PT变比"项为使用外界互感器时使用,若没有使用外界互感器两项变比均设置为1。

#### 3、正序阻抗测试

按照附录中按照正序阻抗接线图接线,主界面中选择"正序阻抗",进入如图2所示正序阻抗测试界面:

| 正 | 正序阻抗 09-02-09 10:13:36 |     |       |      |      |       |    |      |    |
|---|------------------------|-----|-------|------|------|-------|----|------|----|
|   |                        |     |       |      |      |       |    |      |    |
|   |                        | A   |       | В    |      | С     |    | Σ.   |    |
|   | U(V)                   | 238 | 8.68  | 237. | 84   | 238.0 | 8  | 238. | 80 |
|   | I(A)                   | 0.6 | 5909  | 0.49 | 969  | 0.670 | 6  | 0.67 | 06 |
|   | P(₩)                   | 58. | 09    |      |      | 57.06 |    | 169. | 84 |
|   |                        |     |       |      |      |       |    |      |    |
|   |                        |     |       |      |      |       |    |      |    |
|   | f(Hz)                  |     | 50.00 | )    | Φ    |       | 0. | 000  |    |
|   | Ζ(Ω)                   |     | 0.00  | 0    | R (8 | ດ)    | 0. | 000  |    |
|   | $\chi(\Omega)$         |     | 0.00  | 0    | L(F  | I)    | 0. | 000  |    |
|   |                        |     |       |      |      |       |    |      |    |
|   | 樹空                     | -   | 但方    | ן ר  | ŧ⊤⊆П |       | щ  | L.   |    |
|   | 一世                     |     | [1本1] |      | յլեի |       | ЦЦ |      |    |
|   |                        |     |       |      |      |       |    |      |    |

#### 图 2 正序阻抗测试界面

正序阻抗测量结果中参数说明:

- (1) Ia、Ib、Ic: 分别为 a 相、b 相、c 相的电流有效值, 单位: A;
- (2) I: a、b、c 三相电流平均值, 单位: A;
- (3) Uab、Ubc、Uca: 分别为 ab、bc、ca 的线电压有效值,单位: kV;
- (4) U: Uab、Ubc、Uca 的平均值, 单位: kV;
- (5) Pa、Pb、Pc: 分别为 a 相、b 相、c 相的有功功率, 单位: W;
- (6) P: a、b、c 三相的总功率,单位: W;

武汉博宇电力设备有限公司

400-027-5117

- (7) f: 工频频率,单位: Hz;
  (8) |Z|: 正序阻抗,单位: Ω;
  (9) X: 正序电抗,单位: Ω;
- (10) L: 正序电感, 单位: H;
- (11) Φ: 阻抗角, 单位: 度;
- (12) R: 正序电阻, 单位: Ω。

在此测试界面下,按"打印"键打印显示的数据;按"退出"键返回上一级菜单;按"保存"键可以 保存当前数据。

#### 4 、零序阻抗测试

按照附录中零序阻抗接线图接线,主界面中选择"零序阻抗",即可进入如图 3 所示零序阻抗测试界 面:

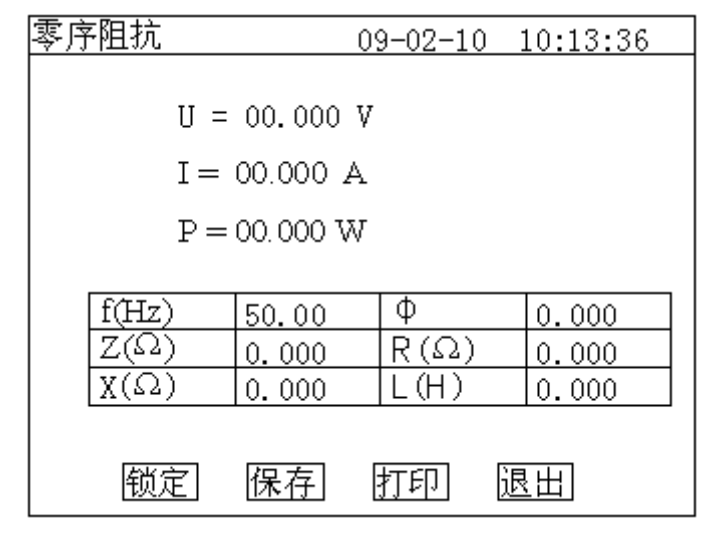

#### 图 3 零序阻抗测试界面

零序阻抗测试结果参数说明:

(1) I: 电流有效值, 单位: A;

- (2) U: 电压有效值, 单位: kV;
- (3) P: 有功功率, 单位: W;
- (4) f: 工频频率, 单位: Hz;
- (5) |Z|: 零序阻抗, 单位: Ω;
- (6) X: 零序电抗, 单位: Ω;
- (7) L: 零序电感, 单位: H;
- (8) Φ: 阻抗角, 单位: 度;
- (9) R: 零序电阻, 单位: Ω。

在此测试界面下,按"打印"键打印显示的数据;按"退出"键返回上一级菜单;按"保存"键可以 保存当前数据。

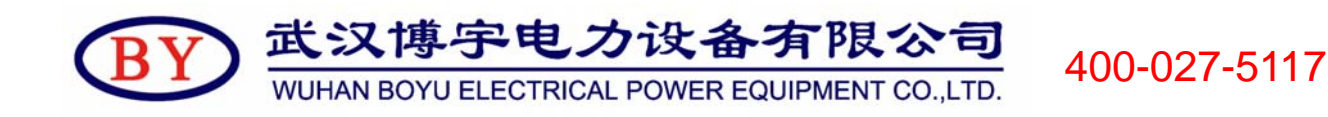

#### 5、线间阻抗测试

按照附录中线间阻抗接线图接线,主界面中选择"线间阻抗",即可进入如图 4 所示线间阻抗测试界面:

| 线间阻抗        | 0        | 9-02-11     | 10:13:36 |
|-------------|----------|-------------|----------|
|             |          |             |          |
| U =         | 00.000 V |             |          |
| I =         | A 000.00 |             |          |
| _           |          |             |          |
| P=          | 00.000 W |             |          |
|             |          |             |          |
| t(Hz)       | 50.00    | φ           | 0.000    |
| $Z(\Omega)$ | 0.000    | $R(\Omega)$ | 0.000    |
| X(Ω)        | 0.000    | L(H)        | 0.000    |
|             |          |             |          |
| 「鉛定」        | 保左       | 和印          | 退出       |
|             | U/MJŢ    | <u> </u>    |          |

#### 图 4 线间阻抗测试界面

线间阻抗测试结果中参数说明:

(1) I: 电流有效值, 单位: A;

(2) U: 电压有效值, 单位: kV;

(3) P: 有功功率, 单位: W;

(4) f: 工频频率, 单位: Hz;

(5) |Z|: 阻抗, 单位: Ω;

(6) X: 电抗, 单位: Ω;

(7) L: 电感, 单位: H;

(8) Φ: 阻抗角, 单位: 度;

(9) R: 电阻, 单位: Ω。

在此测试界面下,按"打印"键打印显示的数据;按"退出"键返回上一级菜单;按"保存"键可 以保存当前数据。

#### 6、 线地阻抗测试

按照附录中线地阻抗接线图接线,主界面中选择"线地阻抗",即可进入如图 5 所示线地电阻测试界面:

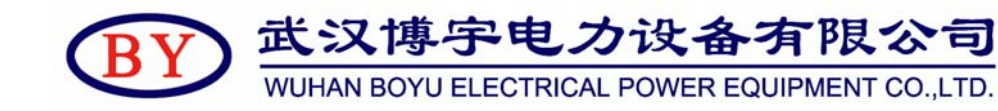

| 线地阻抗           | 09       | 9-02-12 | 10:13:36 |
|----------------|----------|---------|----------|
|                |          |         |          |
| U =            | 00.000 V |         |          |
| I =            | A 000.00 |         |          |
| P =            | 00.000 W |         |          |
|                |          |         |          |
| f(Hz)          | 50.00    | φ       | 0.000    |
| $Z(\Omega)$    | 0.000    | R(Ω)    | 0.000    |
| $\chi(\Omega)$ | 0.000    | L(H)    | 0.000    |
|                |          |         |          |
| 锁定             | 保存       | 打印 〕    | 艮出       |

#### 图 5 线地电组测试界面

线地阻抗测试结果中参数说明:

(1) I: 电流有效值, 单位: A;

(2) U: 电压有效值, 单位: kV;

(3) P: 有功功率, 单位: W;

(4) f: 工频频率, 单位: Hz;

- (5) |Z|: 阻抗, 单位: Ω;
- (6) X: 电抗, 单位: Ω;
- (7) L: 电感, 单位: H;
- (8) Φ: 阻抗角, 单位: 度;
- (9) R: 电阻, 单位: Ω。

在此测试界面下,按"打印"键打印显示的数据;按"退出"键返回上一级菜单;按"保存"键可以 保存当前数据。

#### 7、互感阻抗测试

按照附录中互感阻抗接线图接线,主界面中选择"互感阻抗",即可进入如图 6 所示互感阻抗测试界面:

| 互感阻抗        |          | 09-02-13 | 10:13:36 |   |
|-------------|----------|----------|----------|---|
|             |          |          |          |   |
| Ua          | = 00.000 | V        |          |   |
| Uc          | = 00.000 | V        |          |   |
| Ia =        | = 00.000 | А        |          |   |
|             |          |          |          |   |
| f(Hz)       | 50.00    |          |          |   |
| $Z(\Omega)$ | 0.000    |          |          | ] |
| M(H)        | 0.000    |          |          |   |
|             |          |          |          | - |
| 锁定          | 保存       | 打印       | 退出       |   |

BY 武汉博字电力设备有限公司 WUHAN BOYU ELECTRICAL POWER EQUIPMENT CO.,LTD. 400-027-5117

#### 图 6 互感阻抗测试界面

互感阻抗测试结果参数说明:

- (1) Ia: 线路1电流有效值,单位: A;
- (2) Ua: 线路1电压有效值, 单位: kV;
- (3) Uc: 线路 2 电压有效值, 单位: kV;
- (4) f: 工频频率, 单位: Hz;
- (5) |Z|: 阻抗, 单位: Ω;
- (6) M: 互感, 单位: H。

在此测试界面下,按"打印"键打印显示的数据;按"退出"键返回上一级菜单;按"保存"键可以 保存当前数据。

#### 8、正序电容测试

按照附录中正序电容接线图接线,主界面中选择"正序电容",进入如图7所示正序电容测试界面:

| <u>E序</u> | <u>电容</u>    |     |      | 09   | <u>9-02</u> | -09 : | 11:        | 33:06  |   |
|-----------|--------------|-----|------|------|-------------|-------|------------|--------|---|
| _         |              |     |      |      |             |       |            |        | _ |
|           |              | A   |      | В    |             | С     |            | Σ      |   |
| U         | (V)          | 238 | 3.68 | 237. | 84          | 238.0 | 8          | 238.08 |   |
| Ι         | (A)          | 0.6 | 5909 | 0.49 | 969         | 0.670 | 6          | 0.6706 |   |
| Ρ         | (W)          | 58. | 09   |      |             | 57.06 |            | 169.84 |   |
|           |              |     |      |      |             |       |            |        |   |
|           |              |     |      |      |             |       |            |        | , |
|           | <u>f(Hz)</u> |     | 50.0 | 0    | φ           |       | 0.         | 000    |   |
|           | Y(S)         |     | 0.00 | 0    | G (3        | S)    | 0.         | 000    |   |
|           | B(S)         |     | 0.00 | 0    | С(          | μF)   | 0.         | 000    |   |
|           |              |     |      |      |             |       |            |        |   |
|           | (Au Au       | 7   | ln + | ם ר  | L           | ר ה   |            |        |   |
|           | 钡疋           |     | 怀仔   |      | 7] F J      | 」     | <u>と</u> 田 |        |   |

图 7 正序电容测试界面

正序电容测试结果中参数说明:

- (1) Ia、Ib、Ic: 分别为 a 相、b 相、c 相的电流有效值, 单位: A;
- (2) I: a、b、c 三相电流平均值, 单位: A;
- (3) Uab、Ubc、Uca: 分别为 ab、bc、ca 的线电压有效值,单位: kV;
- (4) U: Uab、Ubc、Uca 的平均值, 单位: kV;
- (5) Pa、Pb、Pc: 分别为 a 相、b 相、c 相的有功功率, 单位: W;
- (6) P: a、b、c 三相的总功率, 单位: W;
- (7) f: 工频频率, 单位: Hz;
- (8) y: 正序导纳, 单位: S (西门子), E-6 表示测试结果再乘以 10-6;
- (9) b: 正序电纳, 单位: S (西门子), E-6 表示测试结果再乘以 10-6;
- (10) g: 正序电导, 单位: S (西门子), E-6 表示测试结果再乘以 10-6;
- (11) Φ: 阻抗角, 单位: 度;
- (12) C: 正序电容, 单位: µF。

在此测试界面下,按"打印"键打印显示的数据;按"退出"键返回上一级菜单;按"保存"键可以 保存当前数据。

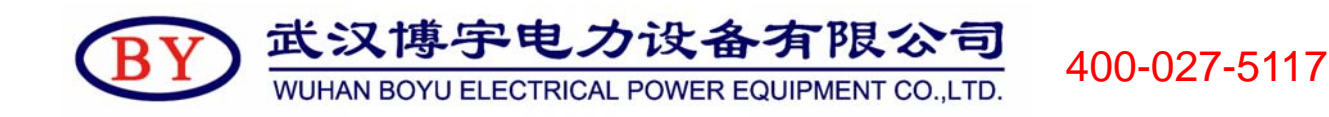

#### 9、零序电容测试

按照附录中零序电容接线图接线,主界面中选择"零序电容",即可进入如图 8 所示零序电容测试界面:

| 零序电容  | 0        | 9-02-10 | 11:33:06 |
|-------|----------|---------|----------|
|       |          |         |          |
| U =   | 00.000 V | ,       |          |
| I =   | 00.000 A |         |          |
| P =   | 00.000 W |         |          |
|       |          |         |          |
| f(Hz) | 50.00    | φ       | 0.000    |
| Y (S) | 0.000    | G(S)    | 0.000    |
| B(S)  | 0.000    | C(uF)   | 0.000    |
|       |          |         |          |
| 锁定    | 保存       | 打印      | 退出       |

#### 图 8 零序电容测试界面

图零序电容测市结果中参数说明:

(1) I: 电流有效值, 单位: A;

(2) U: 电压有效值, 单位: kV;

(3) P: 有功功率, 单位: W;

(4) f: 工频频率, 单位: Hz;

(5) y: 零序导纳, 单位: S (西门子), E-6 表示测试结果再乘以 10-6;

(6) b: 零序电纳, 单位: S (西门子), E-6 表示测试结果再乘以 10-6;

(7) g: 零序电导, 单位: S (西门子), E-6 表示测试结果再乘以 10-6;

(8) Φ: 阻抗角, 单位: 度;

(9) C: 零序电容, 单位: µF。

在此测试界面下,按"打印"键打印显示的数据;按"退出"键返回上一级菜单;按"保存"键可以 保存当前数据。

#### 10、线间电容测试

按照附录中线间电容接线图接线,主界面中选择"线间电容",即可进入如图 9 所示线间电容测试界面:

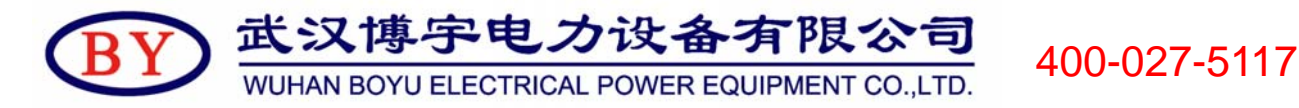

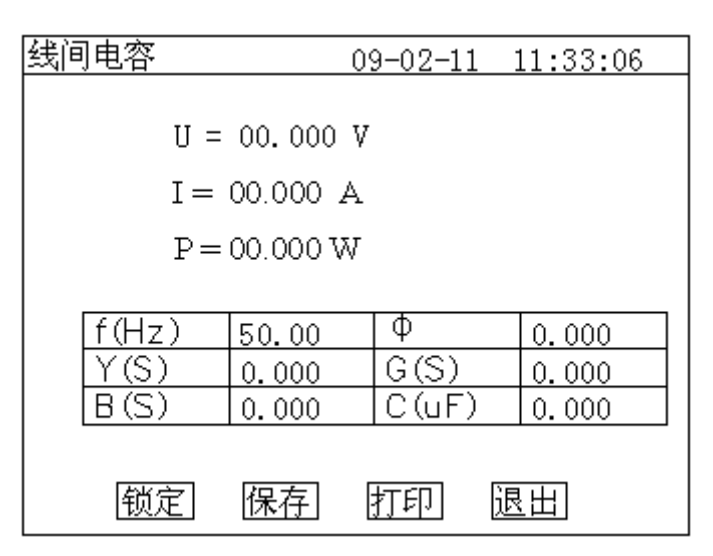

图9 线间电容测试界面

线间电容测市结果中参数说明:

(1) I: 电流有效值, 单位: A;

(2) U: 电压有效值, 单位: kV;

(3) P: 有功功率,单位: W;

(4) f: 工频频率, 单位: Hz;

(5) y: 导纳, 单位: S(西门子), E-6表示测试结果再乘以10-6;

(6) b: 电纳, 单位: S(西门子), E-6表示测试结果再乘以10-6;

(7)g: 电导, 单位: S(西门子), E-6表示测试结果再乘以10-6;

(8) Φ: 阻抗角, 单位: 度;

#### (9) C: 电容, 单位: µF。

在此测试界面下,按"打印"键打印显示的数据;按"退出"键返回上一级菜单;按"保存"键可以 保存当前数据。

#### 11、 线地电容测试

按照附录中线地电容接线图接线,主界面中选择"线地电容",即可进入如

图 10 所示线地电容测试界面:

| 线地           | 地电容            | 0        | 9-02-12 | 11:33:06 |  |
|--------------|----------------|----------|---------|----------|--|
| U = 00.000 V |                |          |         |          |  |
|              | I =            | 00.000 A |         |          |  |
|              | P =            | 00.000 W |         |          |  |
|              |                |          |         |          |  |
|              | <u>  †(Hz)</u> | 50.00    | φ       | 0.000    |  |
|              | Y(S)           | 0.000    | G(S)    | 0.000    |  |
|              | B(S)           | 0.000    | C(uF)   | 0.000    |  |
|              |                |          |         |          |  |
|              | 锁定             | 保存       | 打印      | 退出       |  |

图 10 线地电容测试界面

线地电容 测试结果中参数说明:

- (1) I: 电流有效值, 单位: A;
- (2) U: 电压有效值, 单位: kV;
- (3) P: 有功功率, 单位: W;
- (4) f: 工频频率, 单位: Hz;
- (5) y: 导纳, 单位: S(西门子), E-6表示测试结果再乘以10-6;
- (6) b: 电纳, 单位: S(西门子), E-6表示测试结果再乘以10-6;
- (7)g: 电导, 单位: S(西门子), E-6表示测试结果再乘以10-6;
- (8) ①: 阻抗角, 单位: 度;
- (9) C: 电容, 单位: µF。

在此测试界面下,按"打印"键打印显示的数据;按"退出"键返回上一级菜单;按"保存"键可以保存当前数据。

400-027-5117

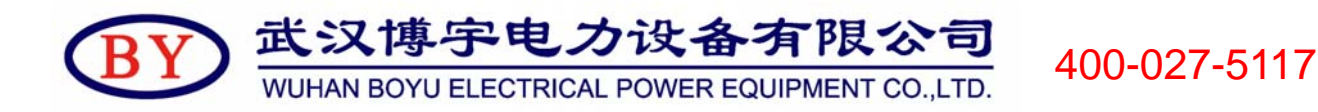

12、系统设置说明

1) 在主界面中选择"系统设置",即可进如下面的系统设置界面:

| 系统设置       |                            |  |
|------------|----------------------------|--|
| 日期:<br>时间: | 09年 02月 09日<br>14时 16分 33秒 |  |
|            | 确定 取消                      |  |

#### 图 11 系统设置界面

在上图中可以修改系统的日期和时间。

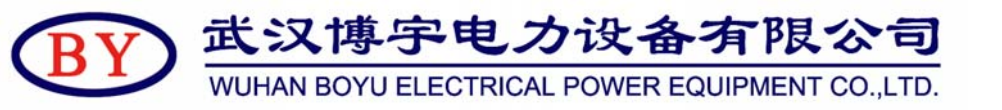

#### 附录

#### 1、试验接线图

1) 正序阻抗测试接线图

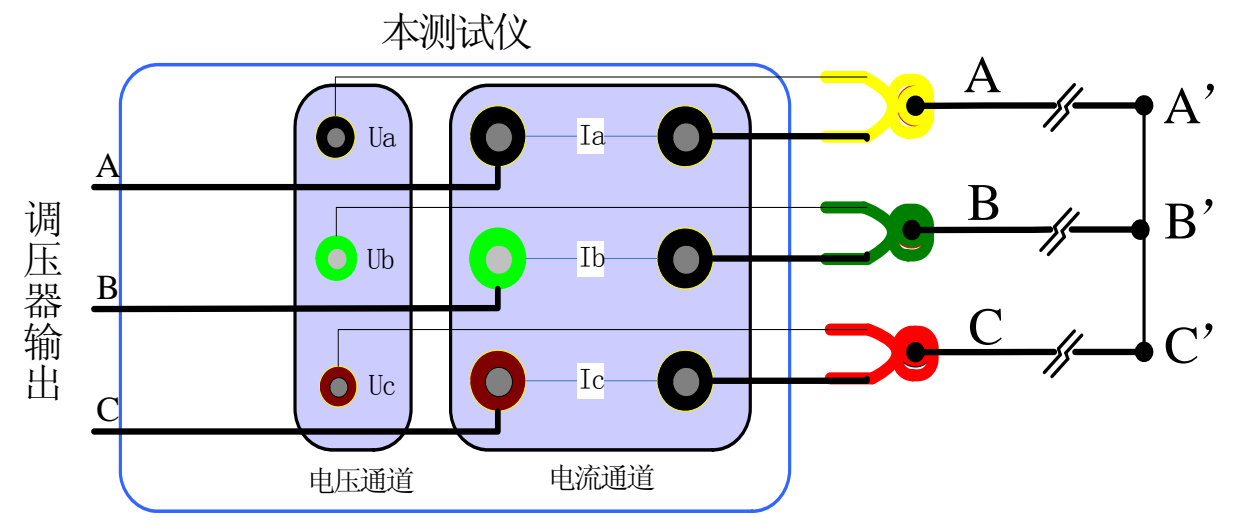

2) 零序阻抗测试接线图

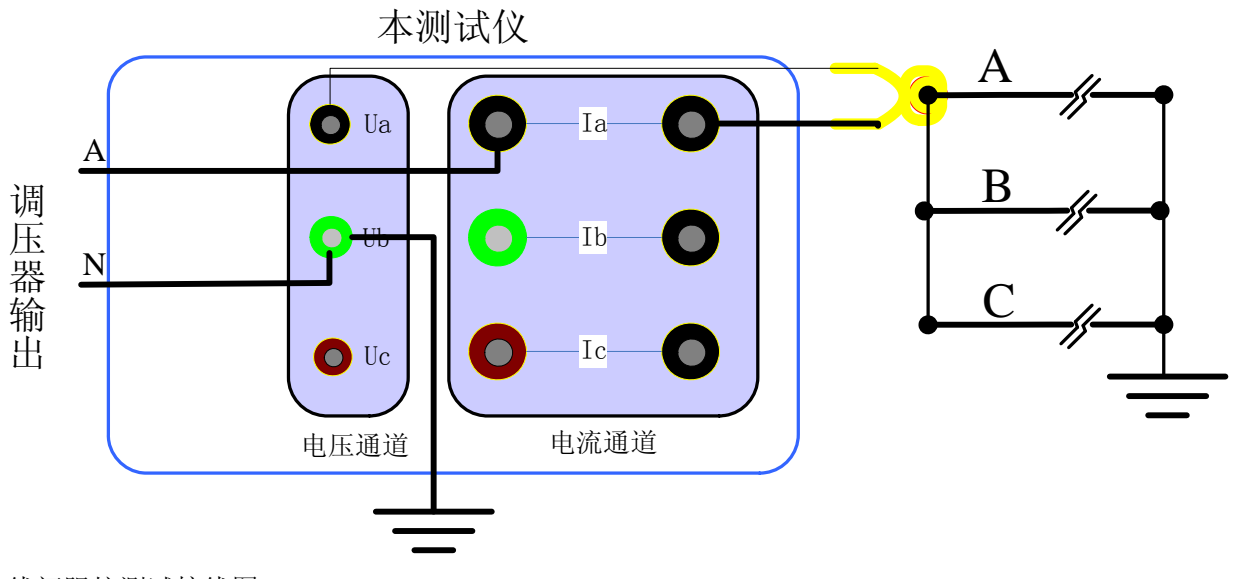

3) 线间阻抗测试接线图

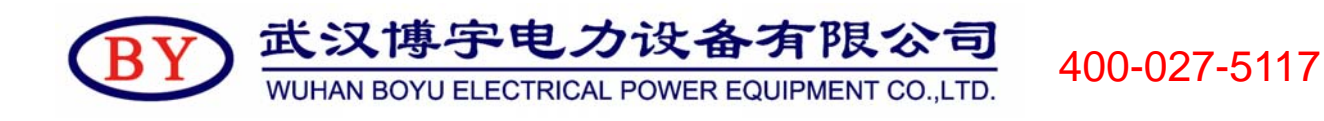

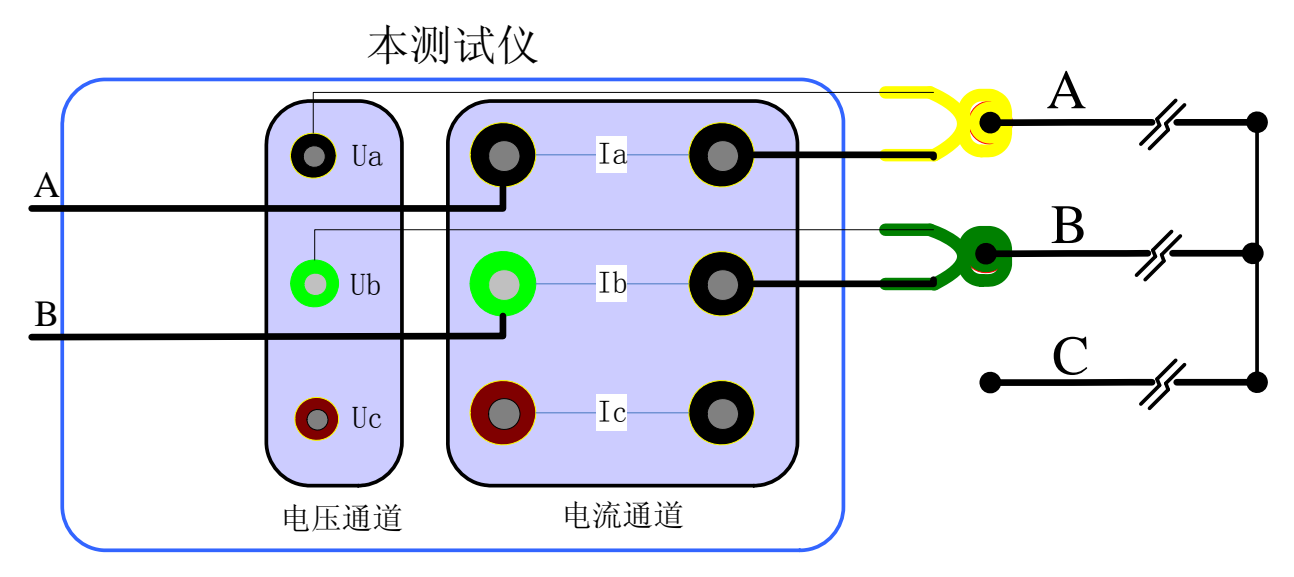

4) 线地阻抗测试接线图

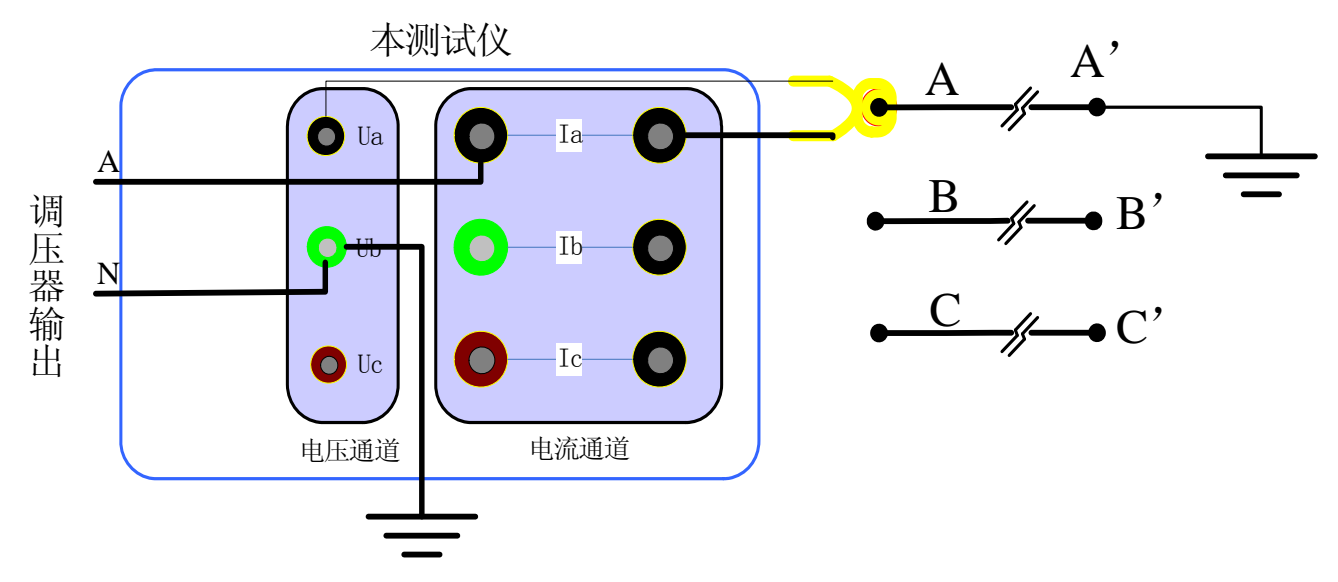

5) 互感阻抗测试接线图

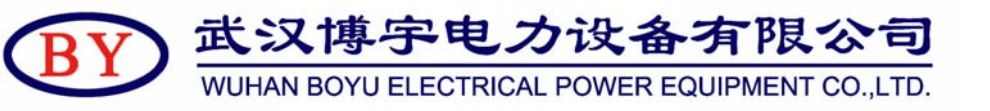

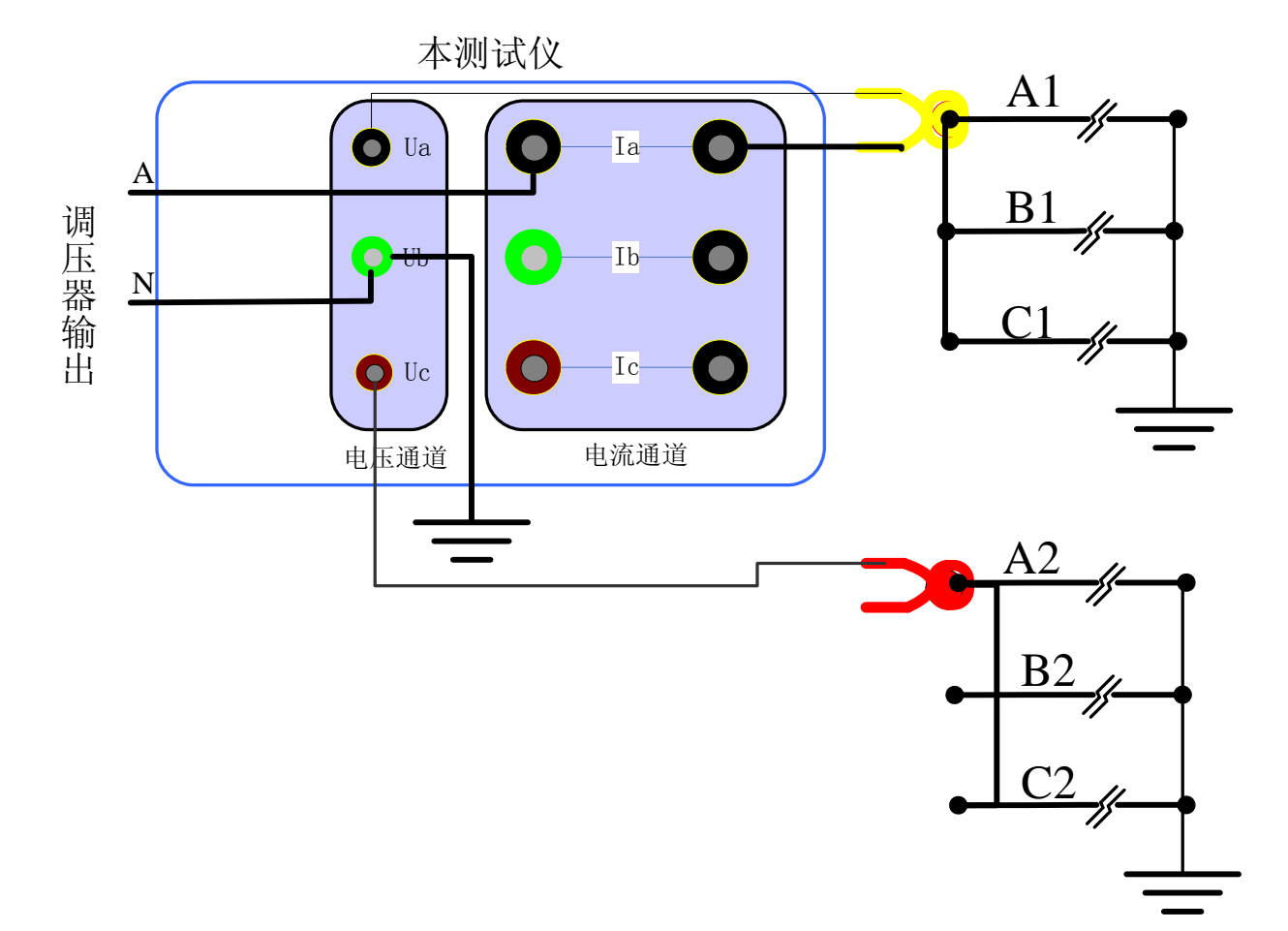

6) 正序电容测试接线图

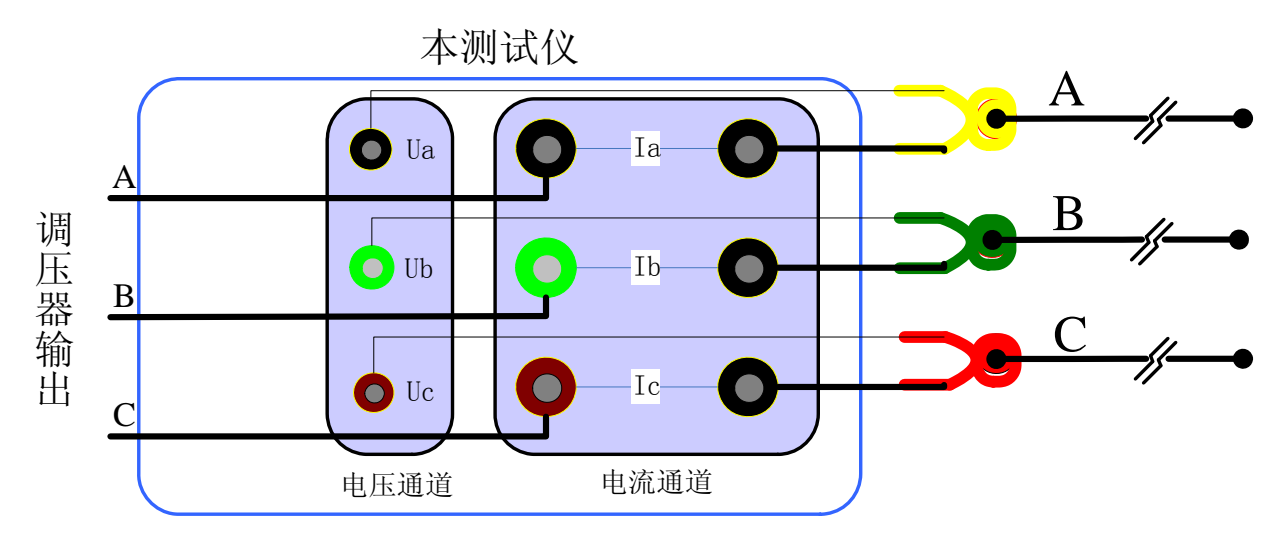

7) 零序电容测试接线图

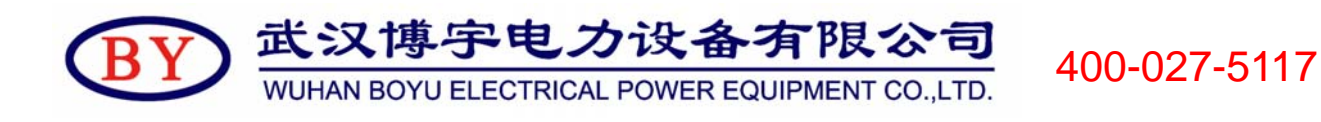

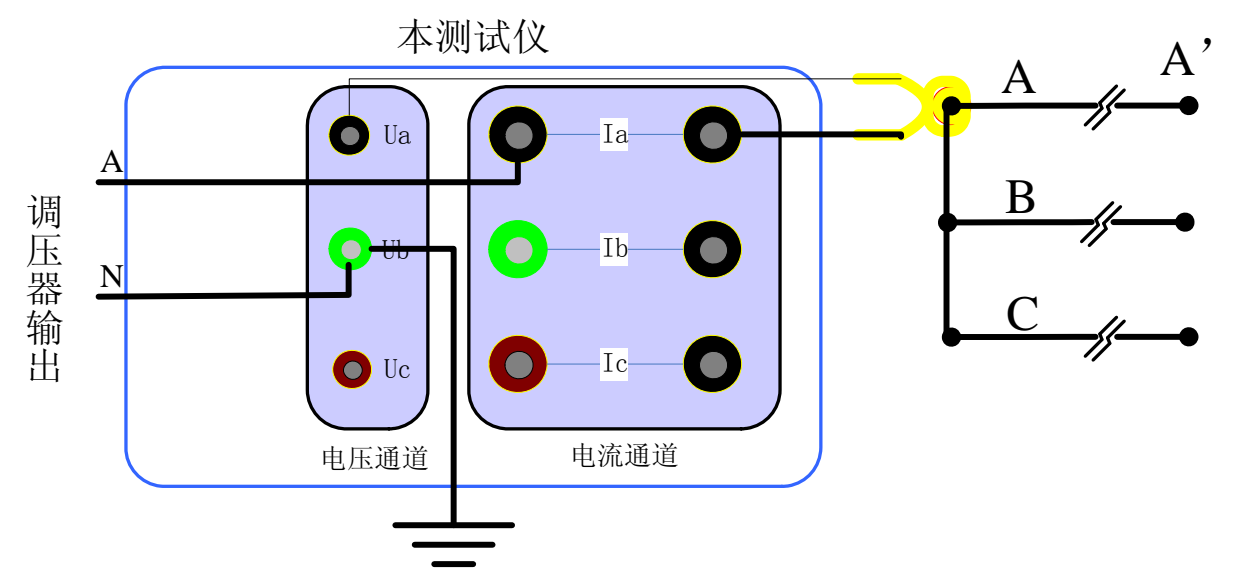

8) 线间电容测试接线图

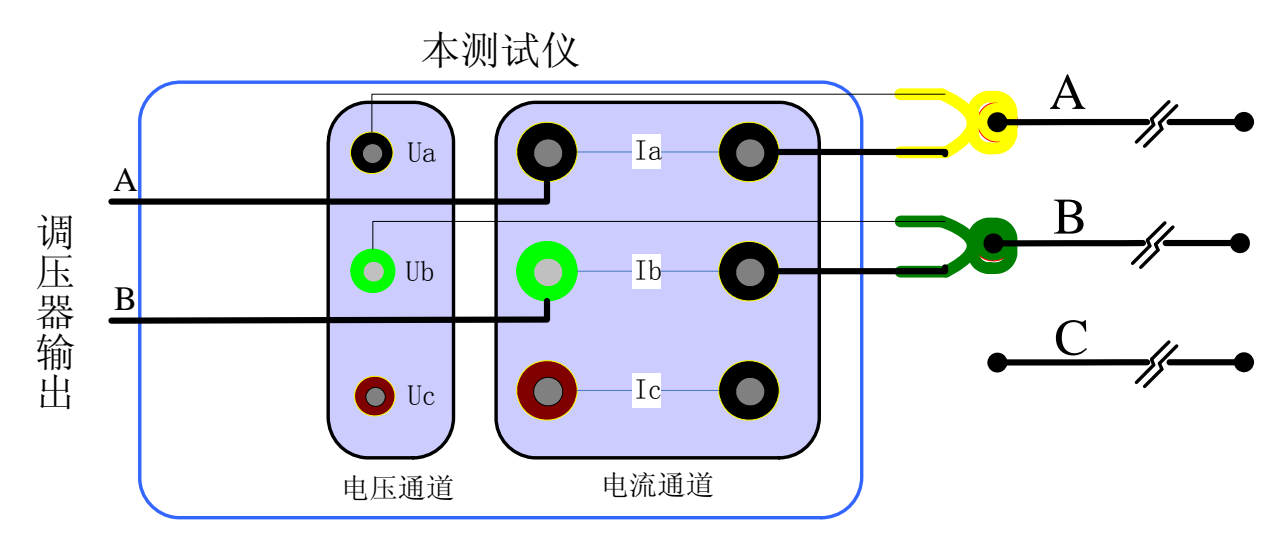

9) 线地电容测试接线图

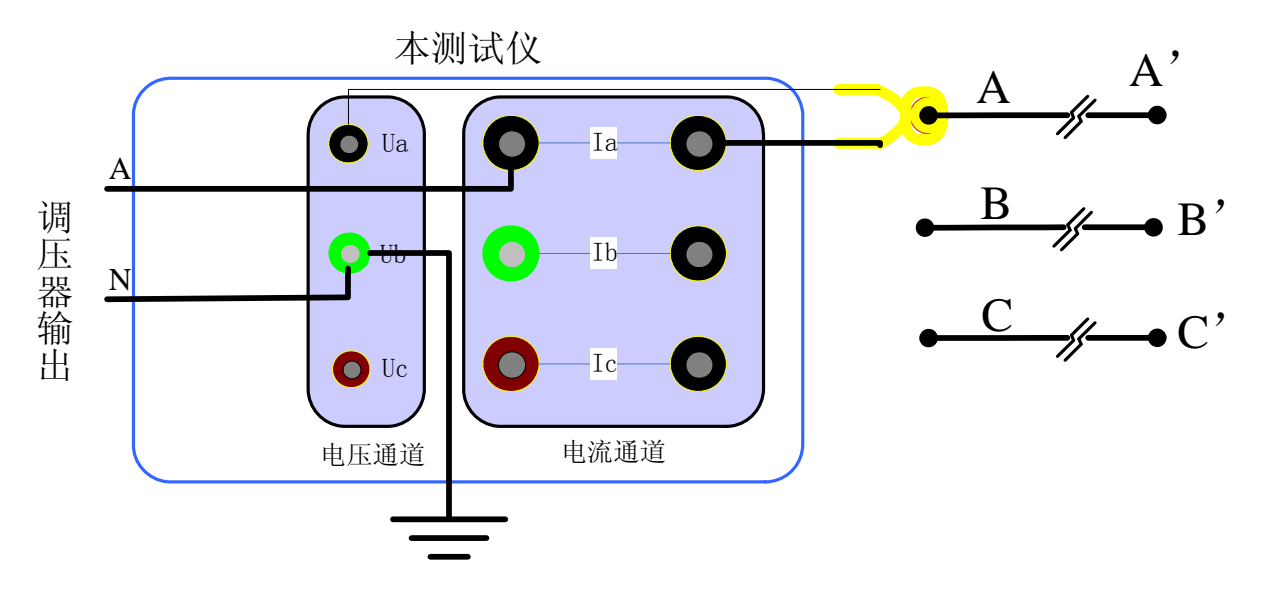

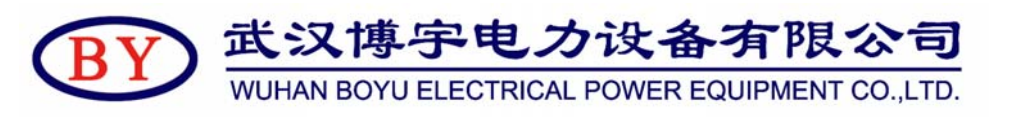

#### 2、参数说明

以上涉及到的参数说明如下: (1) Ia、Ib、Ic: 分别为 a 相、b 相、c 相的电流有效值,单位: A; (2) I: 三相测量时为 a、b、c 三相电流平均值,单相测量时为被测相电流有效值,单位: A; (3) Uab、Ubc、Uca: 分别为 a 相、b 相、c 相的相电压有效值, 单位: kV; (4) U: 三相测量时为 Uab、Ubc、Uca 的平均值,单相测量时为被测相电压有效值,单位: kV; (5) Pa、Pb、Pc: 分别为 a 相、b 相、c 相的有功功率, 单位: W; (6) P: 三相测量时为 a、b、c 三相的总功率,单相测量时为被测相的有功功率,单位: W; (7) f: 工频频率, 单位: Hz; (8) |Z|: 阻抗, 单位: Ω; (9) X: 电抗, 单位: Ω: (10) L: 电感, 单位: H; (11) Φ: 阻抗角, 单位: 度; (12) R: 电阻, 单位: Ω: (13) y: 导纳, 单位: S (西门子), E-6 表示测试结果再乘以 10-6; (14) b: 电纳, 单位: S(西门子), E-6 表示测试结果再乘以 10-6; (15) g: 电导, 单位: S (西门子), E-6 表示测试结果再乘以 10-6; (16) C: 电容, 单位: μF: (17) M: 互感, 单位: H; (18) I%: 空载电流百分比; (19) cos φ: 功率因数; (20) Up: 三相平均值电压和电压有效值的误差; (21) Pn1: 进行波形畸变校正后且校正到额定电压下的损耗值,单位: W; (22) Pn2: 校正到额定电压下的损耗值,单位: W; (23) Uk: 折算到额定电流下的阻抗电压; (24) UkT: 折算到额定电流、额定温度(75℃)下的阻抗电压; (25) Pk: 折算到额定电流下的负载损耗,单位: W; (26) PkT: 折算到额定电流、额定温度(75℃)下的负载损耗,单位:W; (27) Ua: 线路1电压有效值,单位: kV; (28) Uc: 线路 2 电压有效值, 单位: kV。

#### 3、仪器检定方法

- 1) 所需仪器:误差小于 0.1% 的三相标准源;
- 2) 接线图:测试仪与标准源的接线图如下:

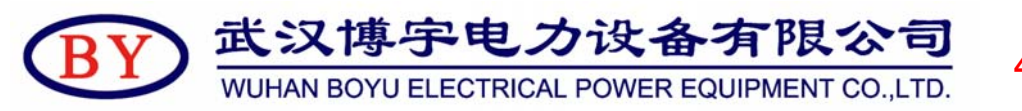

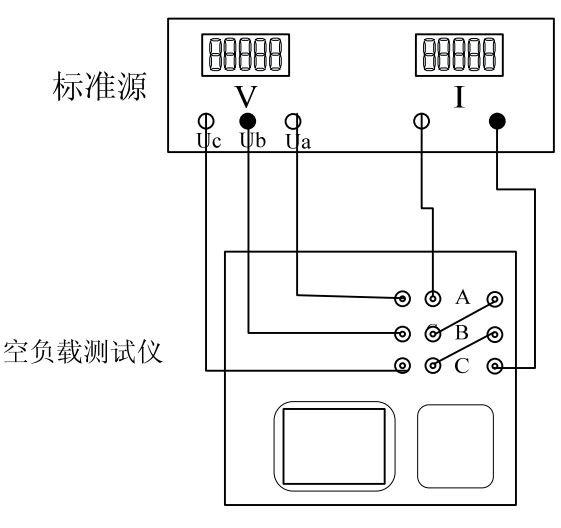

- 3) 接通空负载测试仪的电源,进入正序阻抗测试的数据页面,检定该页面下的实测电压、电流以及实测 功率 Pm(KW)与标准源的输入值之间的误差。
- 测量时仪器内部同步跟踪电压通道的频率(整周期测量以保证精度),因此在检定电流时,需要保证 电压通道一定的电压输入(检定电流通道时,给电压通道提供100V的电压即可)。

#### 4、常见故障排除

- ◆ 开机无显示:先关机,打开面板上 AC 220V 插座的保险丝盒,检查保险丝是否烧断,可更换保险。
- ◆ 屏幕突然黑屏:检查仪器电源线是否正常接上,可按复位键,重新开始测量。
- ◇ 测量及运算结果不正确:检查外部接线,是否按说明书操作,是否有接触不良或接错线;相关参数设置不正确。

### 扫描二维码进入博宇电力官方网

## 站或关注博宇电力官方微信平台

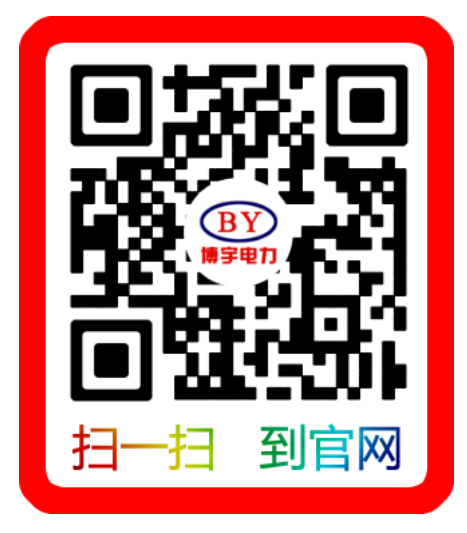

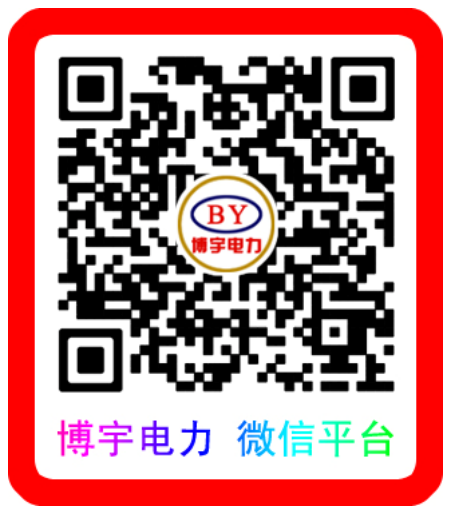